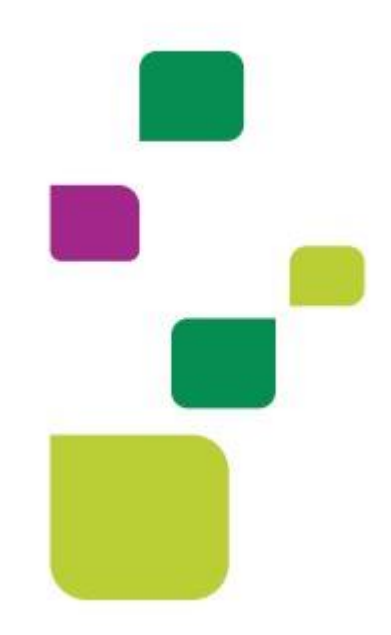

# AMPLIMED

## Autorização de Consulta

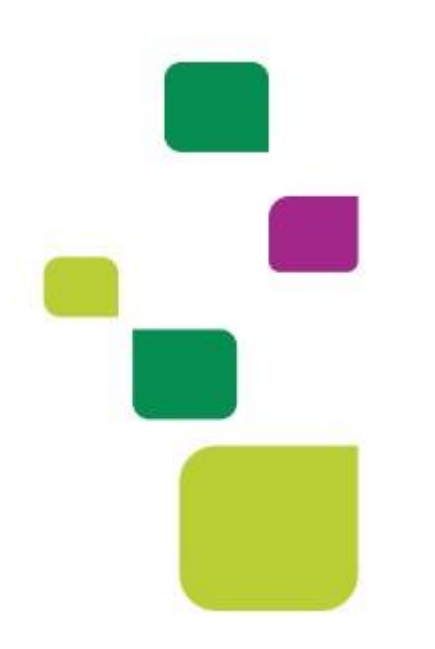

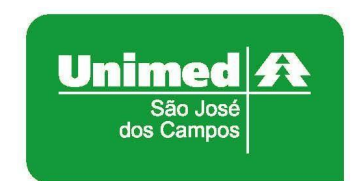

Manual atualizado em 12/02/2024

#### AUTORIZAR CONSULTA

Clicar em agenda, e depois clicar no horário desejado para cadastrar o paciente:

| Seu progresso atual                                     |             |   | Anna da Cardantes de Daviente                                                                                                 |   |
|---------------------------------------------------------|-------------|---|----------------------------------------------------------------------------------------------------|---|
|                                                         |             | 2 | Agenaa - Caaastro de Paciente<br>Video com orientações de como cadastrar pacientes.<br>Recomendado para: Médico e Secretária. |   |
| Processos para Cooperados Unimed<br>São José dos Campos | ~           |   |                                                                                                    | - |
| Agenda - Cadastro de Paciente                           | <b>&gt;</b> |   |                                                                                                    |   |
| Autorização de Guia – Consulta                          | >           |   |                                                                                                    |   |
| Prontuário - Visualização de Resultado de exames        | >           |   |                                                                                                    |   |
| Solicitação de Exames – Prontuário Eletrônico           | >           |   |                                                                                                    |   |
|                                                         |             |   |                                                                                                    |   |

• Digitar o nome completo do paciente (quando o paciente já tiver cadastro, vai puxar todos os dados), colocar Unimed SJCampos no campo Convênio, independente se a carteirinha for Intercâmbio e clicar em cadastrar horário:

| ERIKA OLIVIER VILELA BRAGA | NÇA 🗸         | 11:00 | 11:30  |          |
|----------------------------|---------------|-------|--------|----------|
| Procedimento               |               |       | Statu  | S        |
| Consulta                   |               |       | ▼ Age  | endado   |
| Convênio do paciente       |               | Valor |        | Desconto |
| Informe o convênio         |               |       |        |          |
| Telefone Celular           | Telefone Fixo |       | E-mail |          |
| ()                         | ()            |       | ] [    |          |
| Cidade                     |               |       |        |          |
|                            |               |       |        |          |
| Observações do Agendamento |               |       |        |          |
|                            |               |       |        |          |
|                            |               |       |        |          |

Se o paciente não tiver o cadastro é necessário preencher, como exemplo:

|                     | Data nasc. :                |                                             |
|---------------------|-----------------------------|---------------------------------------------|
|                     | CPF :                       |                                             |
|                     | Endereço :                  |                                             |
| Cadastro paciente   | Contato :                   |                                             |
| Cique para          | acessar o cadastro do pacie | ente em um nova aba.                        |
| () WhatsApp         | Convênio :                  | UNIMED SAO JOSE DOS CAMPOS - COOPERATIVA DE |
| Teleconsulta *      |                             | TRABALHO MEDICO                             |
|                     | Nro cart.:                  |                                             |
|                     |                             |                                             |
| Últimas consultas : |                             |                                             |
| GUIAS TISS          |                             | + Nova guia TISS •                          |

• Digitar o número da carteirinha, e clicar TAB, quando a carteirinha for local 0004, vai puxar a validade e os dados básicos, carteirinha Intercâmbio tem que digitar a validades e os dados e salvar:

|                                |                          | Cadastro             | Históricos  | Mídias | Registro financeiro |
|--------------------------------|--------------------------|----------------------|-------------|--------|---------------------|
| E Dados básicos                | Convênios                | <b>≭</b> Outras infe | ormações    | 🗘 Co   | onfigurações        |
|                                |                          | Cadastro             | Históricos  | Mídias | Registro financeiro |
| Dados básicos                  | E Convênios              | <b>*</b> Outras      | informações |        | 🗘 Configurações     |
| Convênio 1                     | Plano 1<br>Não informado | Numero carte         | eirinha 1   | Valida | de carteirinha 1    |
| Adicionar convênio 🕇           |                          | G.                   |             |        |                     |
| Cartão nacional de saúde (CNS) |                          |                      |             |        |                     |
|                                | Salvar e sair 🗸          | -<br>Salvar dado     | s           |        |                     |
|                                |                          |                      |             |        |                     |

• Para autorizar a consulta:

| GUIAS TISS       |         | 1           | + Nova guia TISS                          |
|------------------|---------|-------------|-------------------------------------------|
|                  |         | [           | 🗏 Guia de Consulta                        |
| Alterar Status 🔺 | Ações 🔺 | Editar Ager | 🖲 Guia de SP/SADT<br>🗏 Guia de Honorários |
|                  |         |             | 🖲 Guia de Internação                      |

Clicar em elegibilidade e autorização:

| DADOS DO A     | TENDIMENTO/PR       | OCEDIMENTO     | REALIZADO   |                         |                            |                               |
|----------------|---------------------|----------------|-------------|-------------------------|----------------------------|-------------------------------|
| 17 - Indicação | de acidente         | 18 - Data de n | ealização   | 19 - Tipo de consulta   |                            |                               |
| 9 Não Aci      | dente 😽             | 14/            | 05/2021     | 1 Primeira Consulta 🛛 🗸 |                            |                               |
| 20 - Tabela    | 21 - Cód. do proc   | cedimento      | Descrição p | rocedimento             | 22 - Valor do procedimento |                               |
| 22             |                     |                |             |                         | R\$ 0,00                   | Elegibilidade e Autorização 🕰 |
| 23 - Observo   | nção / Justificativ | ia.            |             |                         |                            |                               |

#### • Clicar em reconhecimento facial:

|                       |              | AUTORIZAÇÕES E ELEGIBI | LIDADE                  |             |
|-----------------------|--------------|------------------------|-------------------------|-------------|
| Consulta elegibilida  | ade no convé | inio                   |                         |             |
| Número carteirinha po | ciente       | Prestador              |                         | C 0         |
|                       | _            |                        | ×                       | Consultar Q |
|                       |              | Reconhecimento fa      | cial 🕲                  |             |
| Solicitações de aut   | orização     |                        |                         |             |
| Código proced.        | Descrição    | procedimento           | Qtd. solicitada         | Adicionar   |
|                       |              |                        |                         |             |
| PROCEDIMENTOS DA A    | UTORIZAÇÃO   |                        |                         |             |
| 10101012 - Consult    | a em consuli | tório (no horário norm | nal ou preestabelecido) | ×           |
| Quantidade solicitad  | a: 1 Quantid | ade autorizada: 0      |                         |             |
|                       |              |                        |                         |             |
|                       | Status geral | da autorização : Stat  | us não identificado     |             |
|                       |              |                        |                         |             |

Se o beneficiário <u>não tiver imagem cadastrada</u>, aparecerá a mensagem: "*Paciente NÃO possui imagem cadastrada para reconhecimento facial*".

Clicar em "Cadastrar imagem".

Se o beneficiário já tiver imagem cadastrada, aparecerá a mensagem: "Paciente possui imagem cadastrada para reconhecimento facial. Ver imagem cadastrada.

Clicar em "Efetuar reconhecimento".

#### Clicar em Enviar solicitação:

| Código proced.                                             | Descrição procedimento                                              | Qtd. solicitad | da          |
|------------------------------------------------------------|---------------------------------------------------------------------|----------------|-------------|
|                                                            |                                                                     | 1              | Adicionar 🕂 |
|                                                            |                                                                     |                |             |
| PROCEDIMENTOS DA                                           | AUTORIZAÇÃO                                                         |                |             |
|                                                            |                                                                     |                |             |
| 10101012 - CONSU                                           | JLTA EM CONSULTORIO (NO HORA                                        | RIO NORMAL OU  | ×           |
| 10101012 - CONSU<br>PREESTABELECII                         | JLTA EM CONSULTORIO (NO HORA<br>D                                   | RIO NORMAL OU  | ×           |
| 10101012 - CONSU<br>PREESTABELECII                         | JLTA EM CONSULTORIO (NO HORA<br>)<br>da: 1 Quantidade autorizada: 0 | RIO NORMAL OU  | ×           |
| 10101012 - CONSU<br>PREESTABELECII<br>Quantidade solicita  | JLTA EM CONSULTORIO (NO HORA<br>)<br>da: 1 Quantidade autorizada: 0 | ARIO NORMAL OU | ×           |
| 10101012 - CONSU<br>PREESTABELECIO<br>Quantidade solicitad | JLTA EM CONSULTORIO (NO HORA<br>)<br>da: 1 Quantidade autorizada: 0 | NORMAL OU      | ×           |
| 10101012 - CONSU<br>PREESTABELECIE<br>Quantidade solicita  | JLTA EM CONSULTORIO (NO HORA<br>)<br>da: 1 Quantidade autorizada: 0 | ARIO NORMAL OU | ×           |
| 10101012 - CONSU<br>PREESTABELECII<br>Quantidade solicitad | JLTA EM CONSULTORIO (NO HORA<br>)<br>da: 1 Quantidade autorizada: 0 | ARIO NORMAL OU | ×           |
| 10101012 - CONSU<br>PREESTABELECIE<br>Quantidade solicita  | JLTA EM CONSULTORIO (NO HORA<br>)<br>da: 1 Quantidade autorizada: 0 | NORMAL OU      | ×           |

• Após verificar o status da guia, se autorizado, clicar em Adicionar na guia:

| PROCEDIMENTOS DA AUTORIZAÇÃO<br>10101012 - CONSULTA EM CONSUL<br>Quantidade solicitada: 1 Quantidade | TORIO (NO HORARIO NORMAL OU PREESTABELECID<br>autorizada: 1 |
|----------------------------------------------------------------------------------------------------|-------------------------------------------------------------|
| Status ge                                                                                            | ral da autorização : <b>Autorizado</b>                      |
| Consultar status Q                                                                                   | Cancelar solicitação 🗙 Adicionar na guia 🖺                  |

Se o status for negado SEMPRE verificar o retorno da operadora, pode ser retorno do paciente do consultório, caso seja beneficiário excluso, é necessário o paciente ter outra numeração.

• Guia autorizada, depois que clicou em Adicionar na guia, clicar em Salvar guia:

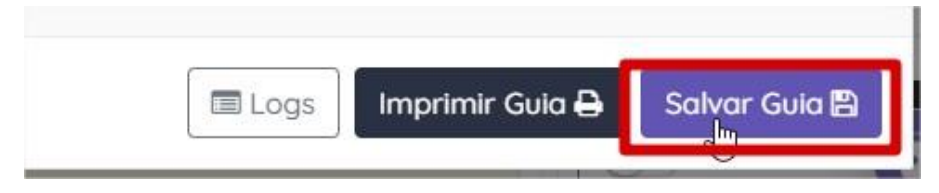

Confirmar a guia Autorizada e clicar em Alterar Status para esperando, e ok:

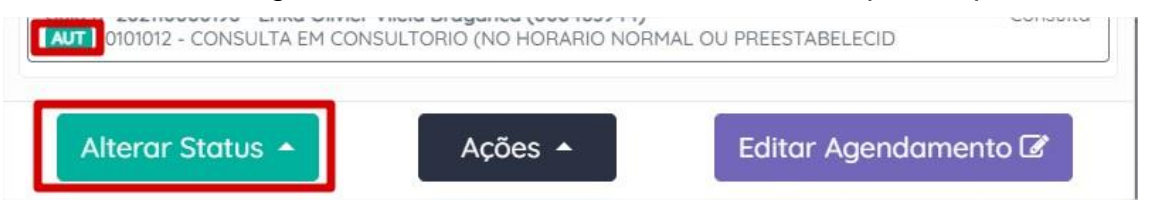

### **1. SUPORTE TÉCNICO**

Em caso de dúvida sobre a **utilização do sistema**, entrar em contato com a equipe de suporte através dos seguintes canais:

Telefone: 0800 707 1019 (opção 3) ou (12) 2139-5669.

E-mail: <a href="mailto:suporte.prestador@unimedsjc.coop.br">suporte.prestador@unimedsjc.coop.br</a>

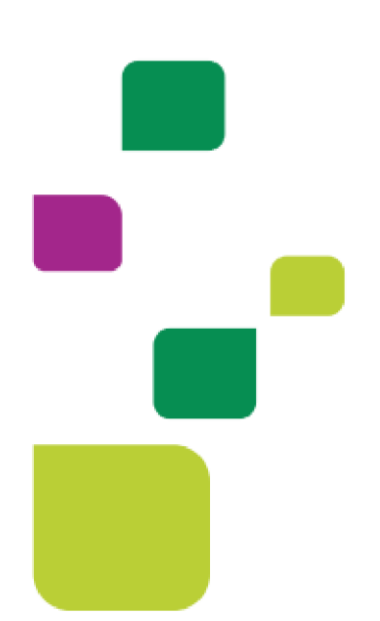

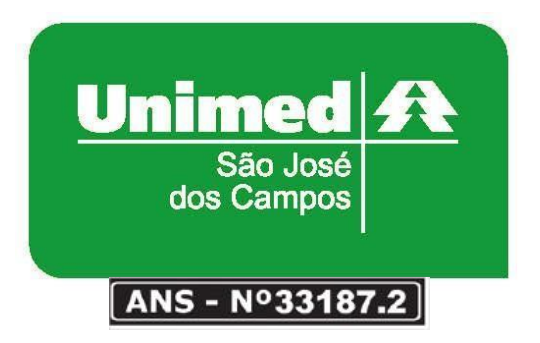

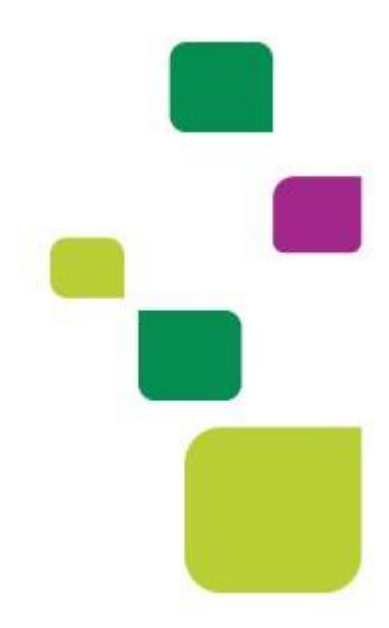